\* \* 2020/21 Player Registration

### HOW TO ACCESS YOUR ACCOUNT:

- 1. Go to this website: https://system.gotsport.com/
- 2. Enter the email address that was used for your child's YMS registration in TeamSnap in the EMAIL/USER ID spot, and select "FORGOT PASSWORD"

\*"Parent 1" & "Parent 2" email addresses were copied from your player registration in TeamSnap, and in some cases may have been imported from EPYS 2019/20 registrations. If you are having trouble accessing your child's account or completing any of the requirements, please try one of those other possible email addresses!

- 3. GotSport will send you an email so you can set your password and gain entry into the system.
- 4. Once you gain access to the system, you will be in your parent account (the account name should be the parent name DO NOT CHANGE IT TO THE PLAYER'S NAME). From the "ACCOUNT" tab, click on the "FAMILY" link on the left-hand side to access your child's profile. Once you click on the child's profile, you will have the ability to upload a photo, birth certificate (if necessary) and sign the EPYSA forms.
- 5. If multiple player name options are available after you click FAMILY, be sure to choose the one with the name that matches your child's birth certificate. (For example, choose "John Doe" not "Johnny Doe"). All player names must match the name on their birth certificate exactly. Age verifications from 2019/20 were imported using formal birth certificate names, and players will not be verified unless the names match.
- Once you log into your player account, please check the information for accuracy and update as needed.
   \*Note all player names must match the name on their birth certificate exactly. No nicknames!

#### HOW TO UPLOAD PLAYER PHOTOS – REQUIRED FOR ALL PLAYERS:

- 1. Log in to the PARENT ACCOUNT
- 2. Click FAMILY
- 3. Click on the PLAYER'S NAME
- 4. Click ACCOUNT
- 5. Click CHOOSE FILE next to the photo icon.
- 6. Photos must be passport-style headshots only. No hats or sunglasses. No other people in the photo.

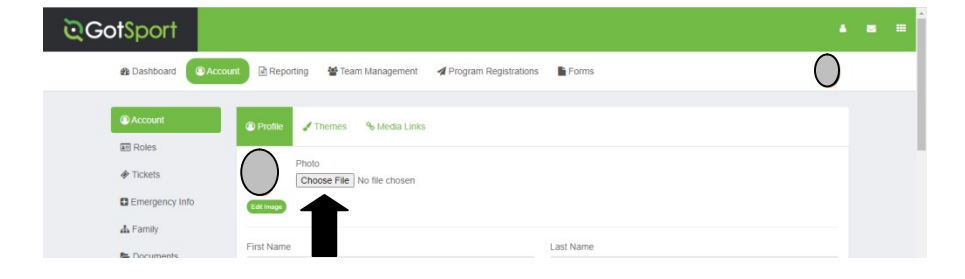

# HOW TO UPLOAD BIRTH CERTIFICATE (\*REQUIRED FOR ALL NEW EPYS PLAYERS\*):

All new travel players to Eastern Pennsylvania Youth Soccer (EPYS) must provide proof of age. Returning travel players from the 2019/20 season **DO NOT** need to provide proof of age documentation unless it was not imported from last year.

- 1. Log in to the PARENT ACCOUNT
- 2. Click FAMILY
- 3. Click on the PLAYER'S NAME
- 4. Click on ACCOUNT
- 5. Click on DOCUMENTS
- 6. Select from the DOCUMENT REPOSITORY, BIRTH CERTIFICATE
- 7. If no option is available in the drop-down, click on **NEW FORM/DOCUMENT REPOSITORY** and label Birth Certificate.

| ञ् <b>Got</b> Sport                                                                                                    | <b>▲ =</b> = |
|----------------------------------------------------------------------------------------------------|--------------|
| Account     Account     A Reporting                                                                                                    | 0            |
| Account     Keback     New Document                                                                                                    |              |
| <ul> <li>              ↑ Tickets          </li> <li>             Emergency Info             ▲ Family         </li> <li>             Select One         </li> </ul> |              |
| Documents     Birth Certificate - Vardley Makefield Soccer     Billing                                                                                             |              |

## **HOW TO COMPLETE REQUIRED FORMS:**

The **Eastern Pennsylvania Youth Soccer Registration** and **Communicable Disease Agreement** are <u>required</u> for all players.

- 1. Log in to the PARENT ACCOUNT
- 2. Click FAMILY
- 3. Click on the PLAYER'S NAME
- 4. Select FORMS
- 5. Click AVAILABLE FORMS
- 6. Both agreements require a signature.

| ত্রGotSport           |                                                                                                    | <b>▲ ■</b> = |
|-----------------------|----------------------------------------------------------------------------------------------------|--------------|
| Bashboard     Account | t 🖻 Reporting 🛛 👹 Team Management 🛛 🖈 Program Registrations 📄 Forms                                                                                                    | $\bigcirc$   |
| O Past Forms          | Available Forms         Image: Communicable Disease Agreement Eastern Pennsylvania Youth Soccer Association         Image: Communicable Disease Agreement Eastern Pennsylvania Youth Soccer Player Registration Eastern Pennsylvania Youth Soccer Association | Start        |

## PLAYERS WHO LIVE IN NEW JERSEY:

All players who live in New Jersey will need to obtain permission from New Jersey Youth Soccer (NJYS) in order to register with EPYS. This permission form will then need to be uploaded into the **BIRTH CERTIFICATE** area in the player's GotSport account by following the age documentation directions above.

- NJYS Out of State Players Guide: <u>https://www.njyouthsoccer.com/portals/50469/docs/sports%20connect-new%20jersey%20youth%20soccer-%20documents/oos\_helpguide\_2021.pdf</u>
- NJYS Out-of-State Registration Link: <a href="https://secure.sportsaffinity.com/reg/Public/registration/login.aspx?domain=njys-oosp.sportsaffinity.com&language=english&sessionguid="https://secure.sportsaffinity.com">https://secure.sportsaffinity.com/reg/Public/registration/login.aspx?domain=njys-oosp.sportsaffinity.com</a>&language=english&sessionguid=

Questions? Contact Kelly Corso admin@ymssoccer.net

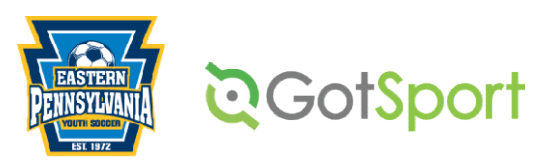